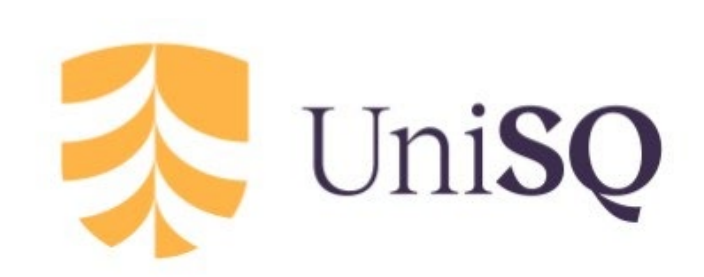

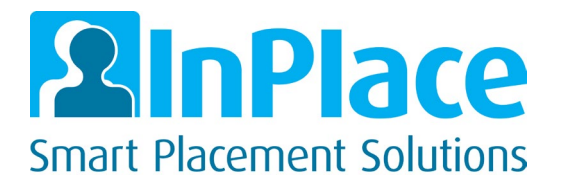

University of Southern Queensland

# InPlace Guide for Students

Professional Experience Reports

## 1. Logging In

To log in please navigate to <u>https://inplace.usq.edu.au</u> Once there select 'Staff & Students'. As standard, you will need to sign into InPlace using your Uconnect credentials

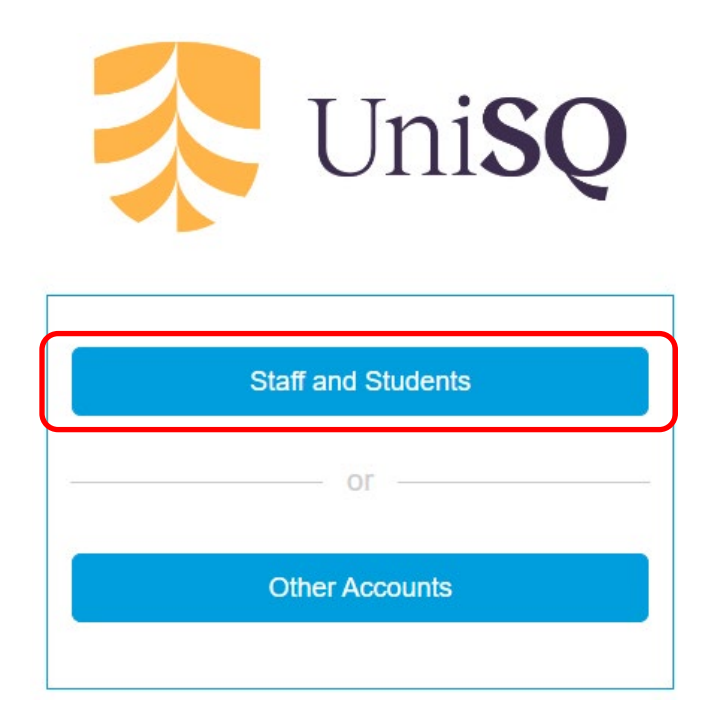

## 2. Home Page

After logging in you will be taken to your homepage. On the left you will see a 'To Do' Panel with any items requiring action. Here you will find the link to any outstanding Professional Experience Reports items, along with a due date.

To open the survey, just click anywhere on the to do list item. The survey will load in the same tab on your browser. You can also access your Professional Experience Reports by clicking on the 'Surveys and Assessments tab' on the menu bar.

| Home                                                                 | Confirmed 3 New                                                        | Available                         | Requirements      | Calendar | Shared Documents               | Surveys/Assessments                   |
|----------------------------------------------------------------------|------------------------------------------------------------------------|-----------------------------------|-------------------|----------|--------------------------------|---------------------------------------|
| Welcon                                                               | ne to InPlace                                                          |                                   |                   |          |                                |                                       |
| Confir<br>Next Atten<br>Test Site for<br>Bela test Siy<br>24/06/2024 | med<br>Iding (1 of 1)<br>Education<br>ervising Teacher<br>- 30/06/2024 | View All Confirmed                |                   | >        | Available                      | wailable                              |
| To Do 👩                                                              |                                                                        |                                   |                   |          | Notifications 🥑                |                                       |
| Response r                                                           | equired to ECF3100 Professional l                                      | Experience Report (ECF3100 - Test | :) due 30/06/2024 | >        | You have been assigned to Test | Site for Education. Starting on: 24/0 |

## 3. Overview of stages of Professional Experience Reports Process (items in blue to be completed by student)

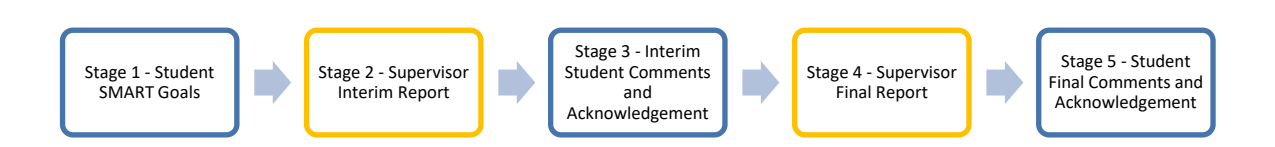

#### Stage 1: Smart Goals

Students will complete these ahead of the placement start. These will be available 14 days prior to your placement start date. These are viewable by your placement supervisor.

#### Stage 2: Supervisor Interim Report

Interim Supervisor Report to be completed by supervisor 5 days after the start of your placement. Once completed you will receive a notification to acknowledge the Interim Report, as detailed below.

#### Stage 3: Interim Student Comments and Acknowledgement

Interim Professional Experience Reports assessment that has been completed by the supervisor will be reviewed and acknowledged by the student.

#### Stage 4: Supervisor Final Report

Supervisor Final Report to be completed by supervisor at the end of your placement. Once completed you will receive a notification to acknowledge the Final, as detailed below.

#### Stage 5: Student Final Comments and Acknowledgement

Final Professional Experience Reports assessment that has been completed by the supervisor will be reviewed and acknowledged by the student at this point.

## 4. Completing the surveys

#### Stage 1 - Smart Goals

The first stage to be completed is your SMART goals, which will open 14 days prior to your placement start date. Please submit these prior to your placement start so they can be viewed by the supervisor.

Ensure the drop-down box is set to 'Stage 1 – Student Smart Goals'

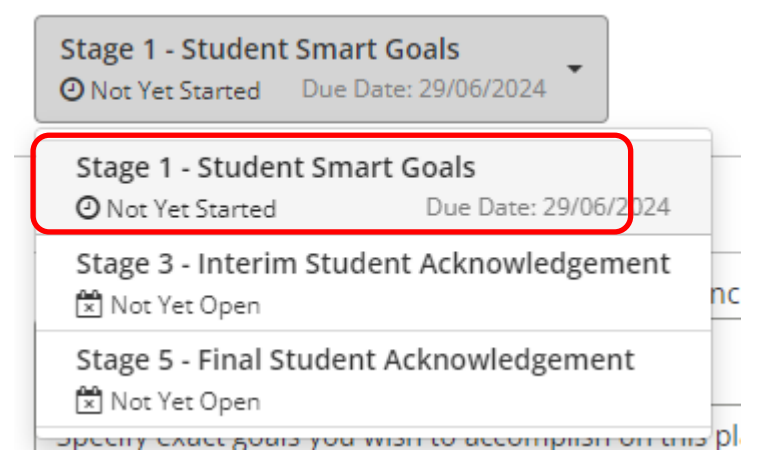

To complete simply type your response in each box, ensuring you provide an answer for each question. (Mandatory questions have been marked with a red asterisk).

Student - Smart Goals

| fic *                                                                                        |         |
|----------------------------------------------------------------------------------------------|---------|
| Specify exact goals you wish to accomplish on this placement (eg. learning objective/skills) |         |
| Type the details of your goal here                                                           |         |
|                                                                                              | 37/1000 |

Once complete you can:

- Save as Draft Save changes to review at a later time, or to Submit once ready. If you save as a draft you will be able to access it via the 'To Do' list item on your home page again.
- Submit Please note once submitted you won't be able to make any changes to your answers.
- Smart Goals are mandatory and must be completed

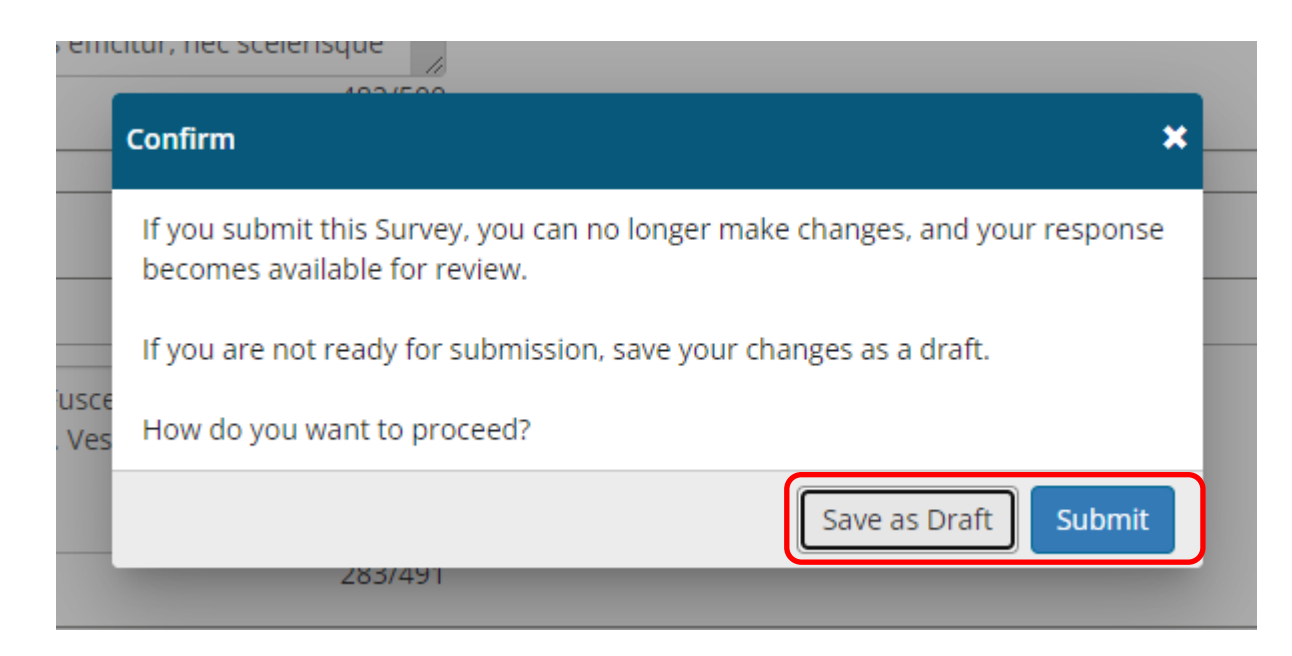

Stage 3 - Interim Student Comments and Acknowledgement

Once your supervisor has completed your Interim Report you need to view and acknowledge their submission. Once the supervisor has completed the Interim an item will show for you on your 'To Do' list, taking you to Stage 3 – Interim Student Comments and Acknowledgement. In the first instance you will need to read through the Supervisor's Interim assessment.

| Home                                                        | Confirmed 3 New                                                                     | Available                 | Requirements           | Calendar |
|-------------------------------------------------------------|-------------------------------------------------------------------------------------|---------------------------|------------------------|----------|
| Welco                                                       | me to InPlace                                                                       |                           |                        |          |
| Confi<br>Next Atte<br>Test Site f<br>Bela test<br>24/06/202 | irmed<br>ending (1 of 1)<br>for Education<br>Supervising Teacher<br>24 - 30/06/2024 | View All Confirmed        |                        | >        |
| To Do 🛛                                                     | )                                                                                   |                           |                        |          |
| F Respons                                                   | e required to ECF3100 Professional E                                                | xperience Report (ECF3100 | - Test) due 30/06/2024 | >        |

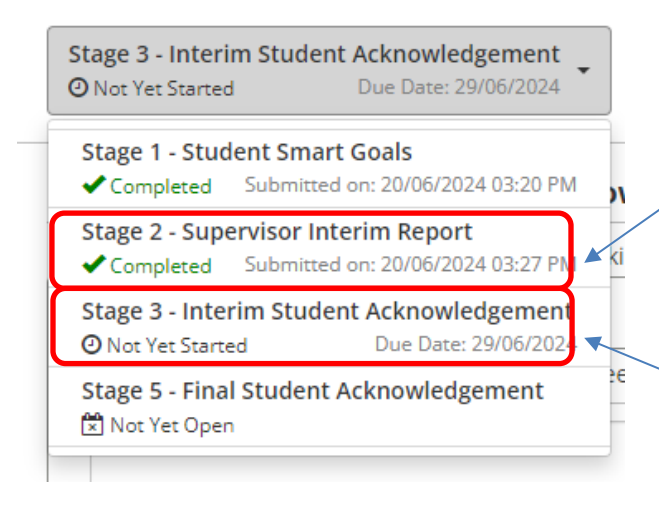

In the drop-down box, you will see the current stage listed. To view the report completed by your supervisor, simply click on the dropdown item and it will load for you to read. These are read-only and cannot be changed.

Stage 3 – Interim Student Comments and Acknowledgement gives you the opportunity to respond to the supervisors interim report. This response will be visible to the supervisor and course coordinator

Provide your comments, acknowledgement and any new or adjusted goals for your placement in the spaces provided and submit or save as a draft.

#### Interim Student Comments and Acknowledgement

| 1. Student Comments (Interim) *                                                                                                    |                                                                                          |
|----------------------------------------------------------------------------------------------------|------------------------------------------------------------------------------------------|
| Please provide comments in response to Interim feedback provided by your Sup                                                                                    |                                                                                          |
|                                                                                                    | 0/4000                                                                                   |
| 2. Student SMART Goals *                                                                                                    |                                                                                          |
| Please provide comments on any new or adjusted goals for the remainder of the<br>comments or survey will not submit)                                            | e placement, based on the feedback from your Supervisor. (Please type N/A if you have no |
|                                                                                                    |                                                                                          |
|                                                                                                    | 0/4000                                                                                   |
| 3. Acknowledgment (Interim) *                                                                                                    |                                                                                          |
| I confirm I have reviewed my interim assessment and supervisor comments, and<br>comments in the previous question. All information provided is true and correct | any items of concern have been addressed with my Supervisor and noted in my .            |
| I Acknowledge                                                                                                    |                                                                                          |
|                                                                                                    |                                                                                          |

#### Stage 5 - Student Final Comments and Acknowledgement

Once your supervisor has completed your Final Report, you need to view and acknowledge their submission. As with the interim, once the supervisor has completed the Final Report, an item will show for you on your 'To Do' list, taking you to Stage 5 – Student Final Comments and Acknowledgement.

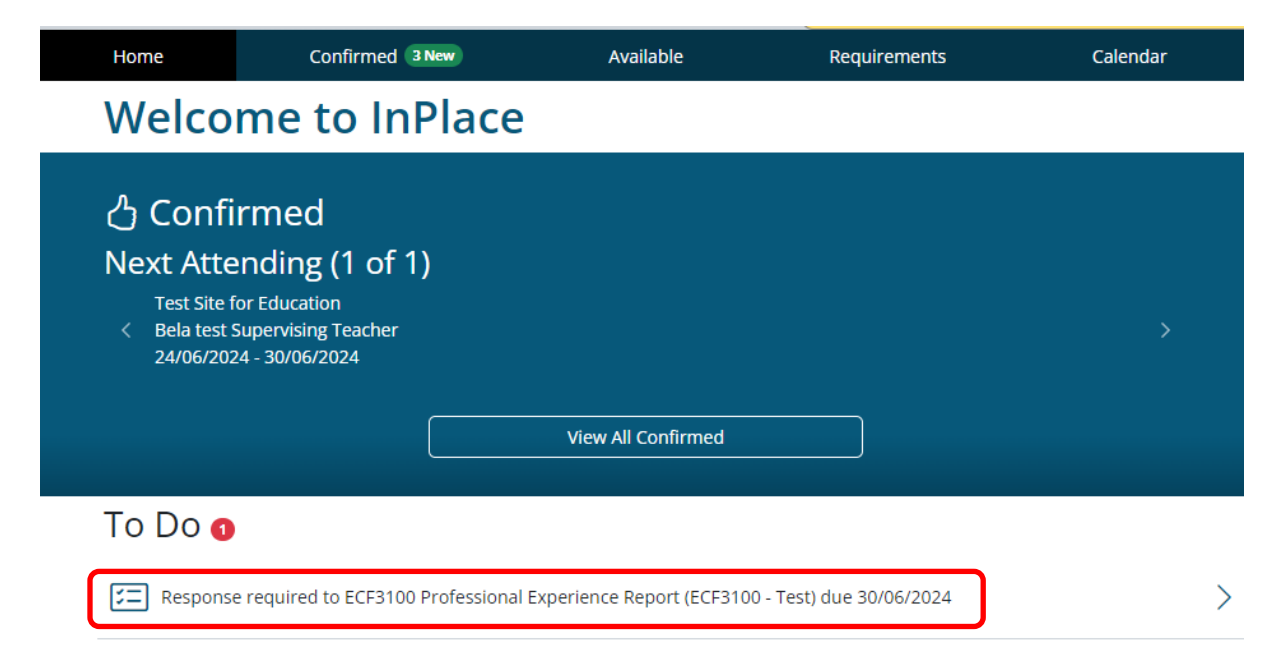

Please ensure you read through the supervisor's submission as detailed in the previous step.

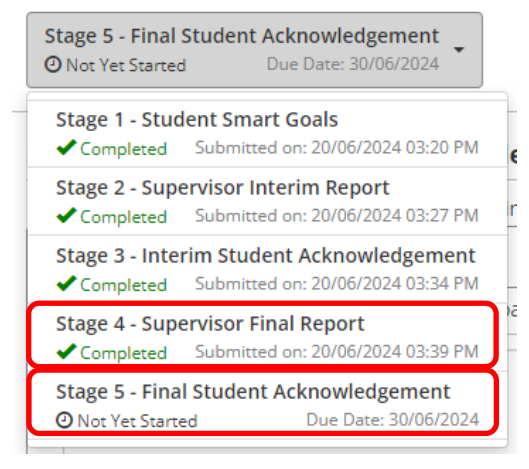

Once all the questions are completed, please read and tick the acknowledgment and click submit. Again, you can save as a draft to come back to at a later time.

| Stage 5 - Final Student Acknowledgement   O Not Yet Started Due Date: 30/06/2024                                                            | •                                                                                                    |
|----------------------------------------------------------------------------------------------------|----------------------------------------------------------------------------------------------------|
| Student Final Comments and Ack                                                                                                    | nowledgement                                                                                                    |
| lease review your Supervisor Final Report by<br>eviewed the feedback, please complete the b                                                 | selecting 'Stage 4 - Supervisor Final Report' from the above drop down box. Once you have<br>elow comments and acknowledgement.                                                                       |
| 1. Student Comments *                                                                                                    |                                                                                                    |
| Please provide comments in response to the                                                                                                  | feedback provided by your Supervisor in the Final Report.                                                                                                    |
|                                                                                                    | 0/4000                                                                                                    |
| 2. Acknowledgment (Final) *                                                                                                    |                                                                                                    |
| l confirm l have reviewed my final report, su<br>with my Supervisor and/or Liaison and note<br>correct, and that l have completed the hours | pervisor comments, liaison comments, and any items of concern have been addressed<br>d in the student comments section above. I confirm that all information listed is true and<br>s as stated above. |
| I Acknowledge                                                                                                    |                                                                                                    |
| Previous Stages PDF                                                                                                    |                                                                                                    |
|                                                                                                    | Save as Draft Submi                                                                                                    |

## 5. Downloading a copy of the final report

Once you have completed the final stage the report will be available on the actual placement (accessible via the confirmed menu item) under the Assessment tab

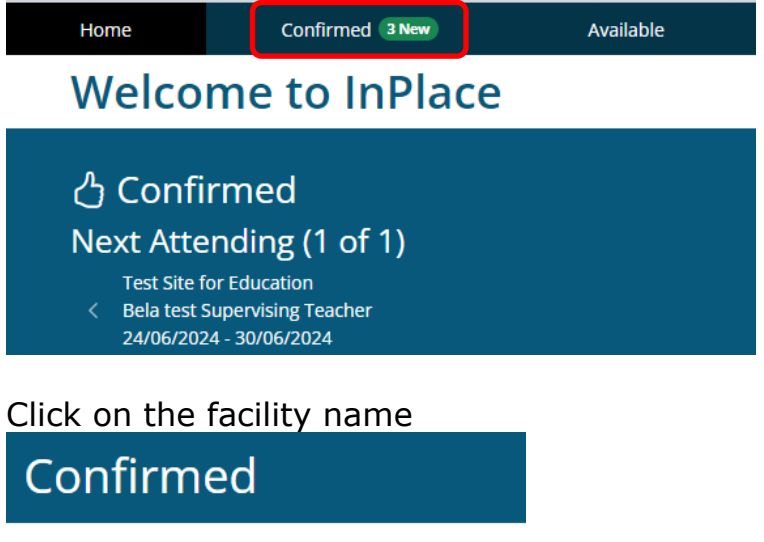

| View by Status              |   |
|-----------------------------|---|
| All                         | ~ |
| 10 results of 10            |   |
| Name                        |   |
| Test Site for Education new |   |

On the "Assessment" tab click 'Download' below the report you want to download

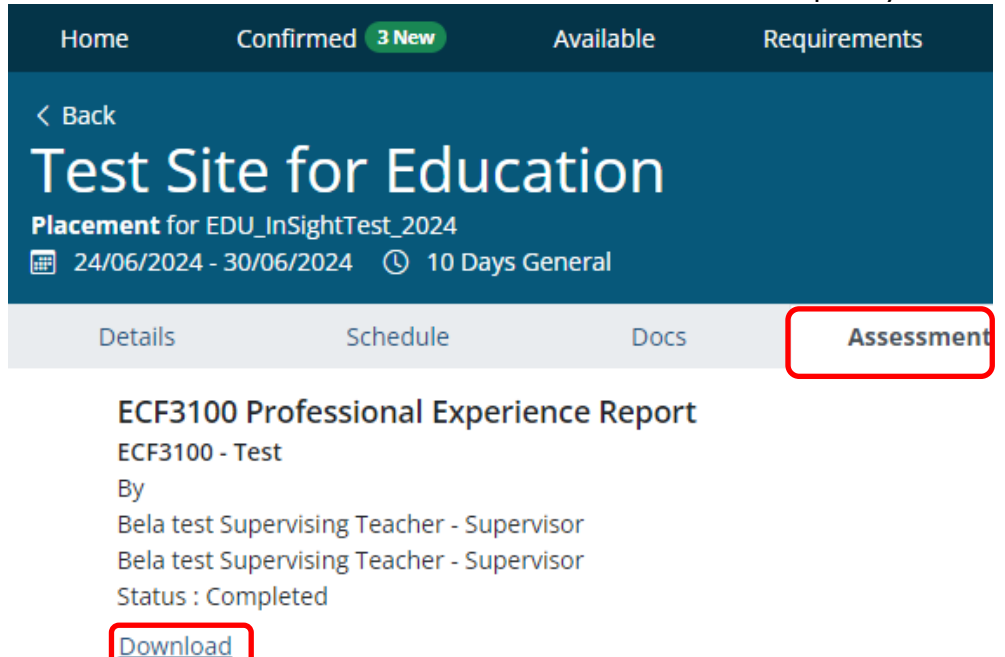

**Please note:** if you don't see an option to download, please check that all stages have been completed. If you haven't completed one of the stages, (including your Smart Goals) you will not be able to download the report.

The report will look like the below. Save this document for your records.

| ssessment Report                                                    |                                                                           |
|---------------------------------------------------------------------|---------------------------------------------------------------------------|
| ECF3100 Professional Experience Rep<br>ECF3100 - Test               | port                                                                      |
| Student: BELA Student (P14)<br>Agency: Test Site for Education      | Stage 1 - Student Smart Goals<br>BELA Student - 20/6/2024                 |
| Placement Date: 24/6/2024 - 30/6/2024<br>Placement Result:          | Stage 2 - Supervisor Interim Report   Bela test Supervising Teacher ( - 2 |
| Allocation Group: EDU_InSightTest_2024<br>Duration: 10 Days General | Stage 3 - Interim Student Acknowledgement<br>BELA Student - 20/6/2024     |
|                                                                     | Stage 4 - Supervisor Final Report   Bela test Supervising Teacher (       |
|                                                                     | Stage 5 - Final Student Acknowledgement<br>BELA Student - 20/6/2024       |

1

### Support contact details

For non-urgent enquiries please email <u>WIL@unisq.edu.au</u> with the subject heading 'Professional Experience Report' and someone will get back to you within 2 business days. For urgent enquires please contact the placements team on 074631 2974.